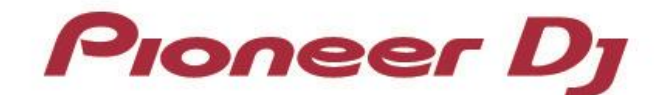

マルチプレーヤー

# CDJ-3000 CDJ-2000NXS2

「Serato DJ Pro」 接続ガイド

## はじめに

DJ用マルチプレーヤー「CDJ-3000」「CDJ-2000NXS2」は、Serato Limited社(以下、 Serato社)製ソフトウェア「Serato DJ Pro」を高い精度でコントロールできるインターフェースを装 備しています。マルチプレーヤーと「Serato DJ Pro」を接続することにより、コントロールCDなしで 「Serato DJ Pro」を自在に操作することができます。

本書では、マルチプレーヤーと「Serato DJ Pro」の接続についての基本操作を説明しています。 「Serato DJ Pro」の操作方法など、詳しい内容については「Serato DJ Pro」の取扱説明書を ご覧ください。

## 「Serato DJ Pro」と接続する

#### 準備すること

「Serato DJ Pro」と正しく接続するには、お使いのマルチプレーヤーのファームウェアを最新バージョンにアップ デートしてください。

ファームウェアのアップデートの方法については、弊社サポートページ(pioneerdj.com/support/)をご参照ください。

- 「Serato DJ Pro」を最新バージョンにアップデートしてください。アップデートの方法・動作環境などについては、 Serato社のWEB サイト(<u>serato.com</u>) をご参照ください。
- コンピューターとマルチプレーヤーをUSBケーブルで接続するには、マルチプレーヤー1台につき、USBケーブルが1本必要になります。

#### 接続のしかた

マルチプレーヤーとコンピューターを、USBケーブルで接続します(使用する台数分»)。 ※「Serato DJ Pro」は、マルチプレーヤーを最大4台まで接続できます。

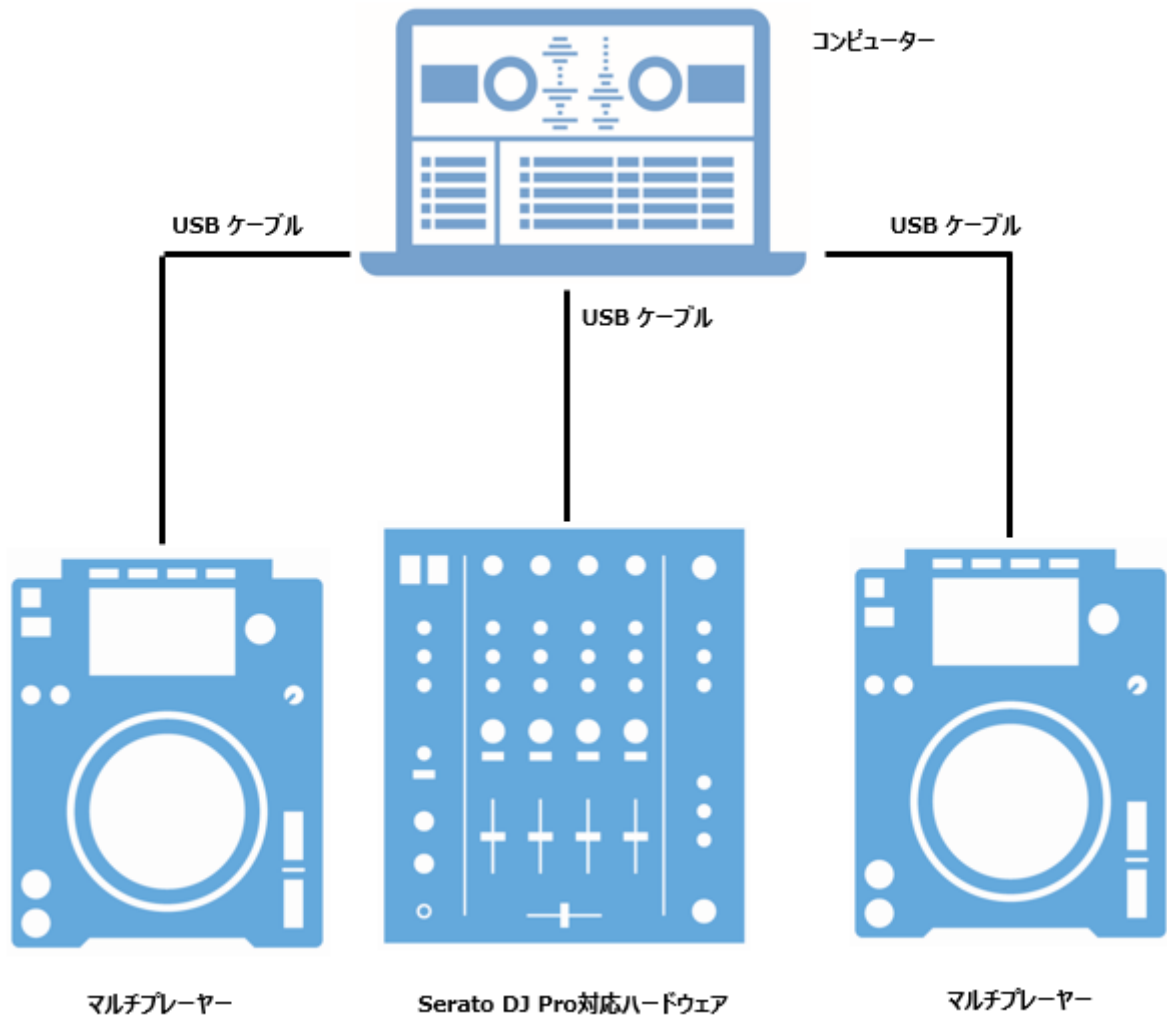

(DJM-900NXS2など)

マルチプレーヤー

### 「Serato DJ Pro」のコントローラーとして使用する

接続が完了したら、各機器の電源を入れます。つぎに以下の手順でマルチプレーヤーを 設定してください。

1 CDJ-3000:

マルチプレーヤーの [SOURCE] ボタンを押して、「CONTROL MODE (CDJ)」を選択します。 ロータリーセレクターを押して決定します。マルチプレーヤーが「Serato DJ Pro」に認識されます。 **CDJ-2000NXS2:** マルチプレーヤーの [LINK] ボタンを押して、「CONTROL MODE」の「USB MIDI」を選択します。 ロータリーセレクターを押して決定します。マルチプレーヤーが「Serato DJ Pro」に認識されます。

2 ロータリーセレクターを回して、コントロールするデッキ1~4を選択します。ロータリーセレクターを押すと決定です。

以上の設定により、マルチプレーヤーで「Serato DJ Pro」をコントロールすることが可能になります。

「Serato DJ Pro」の操作方法など、詳しい内容については「Serato DJ Pro」の取扱説明書を ご覧ください。

- Pioneer DJは、パイオニア株式会社の商標であり、ライセンスに基づき使用されています。
- Serato DJ Proは、Serato Limited社の登録商標です。
- その他記載されている商品名、技術名および会社名などは、各社の商標または登録商標です。

© 2021 AlphaTheta 株式会社 禁無断転載